# クラシエプロフェッショナル オンライン サービス

## ■セミナー申込編

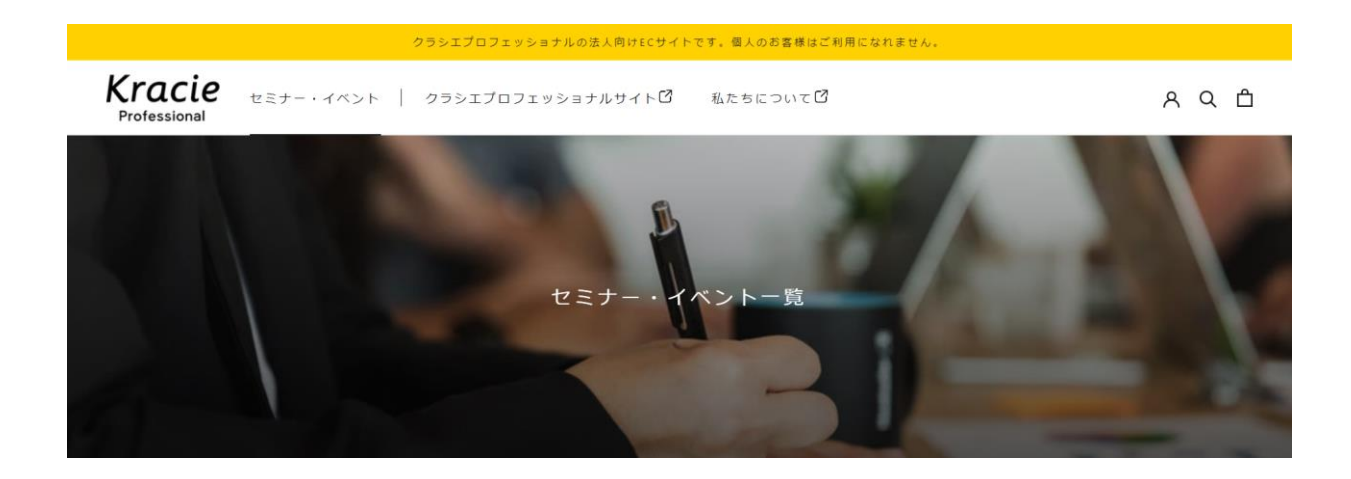

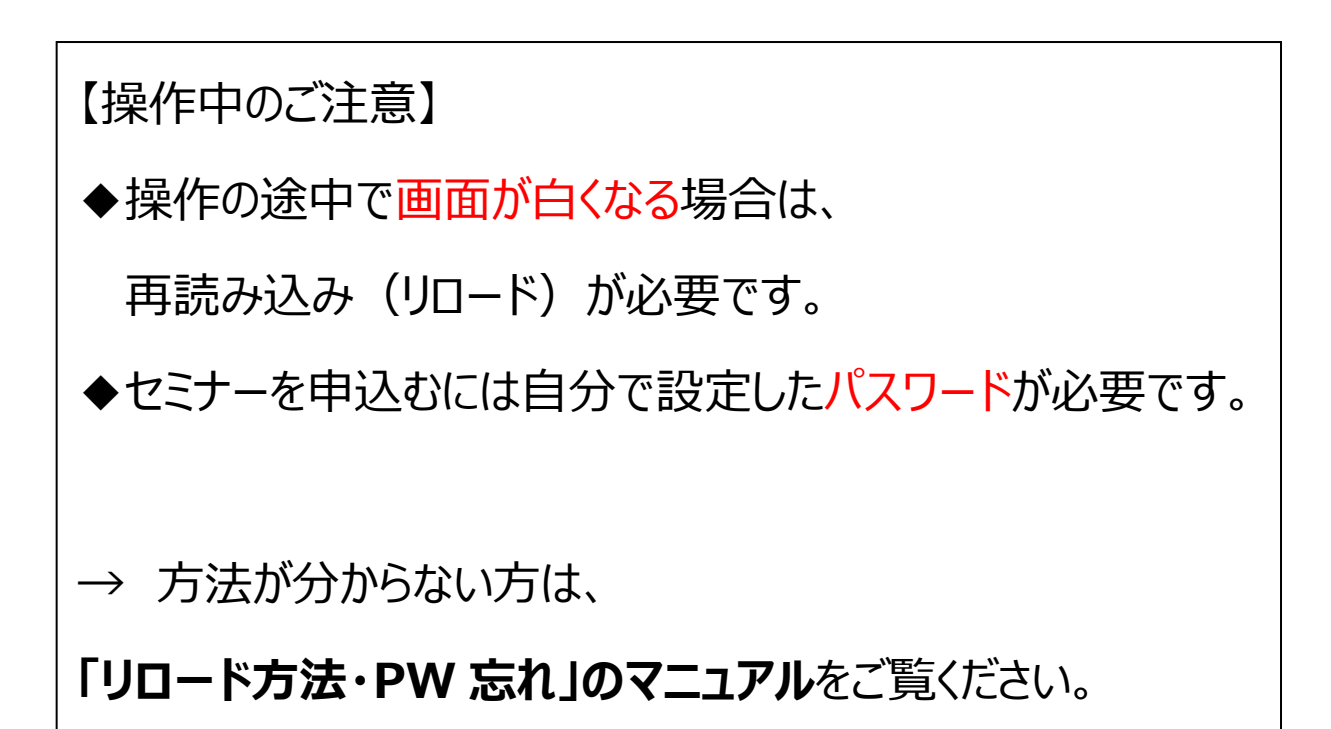

### ■クラシエプロフェッショナル オンライン サービス セミナー申込 手順

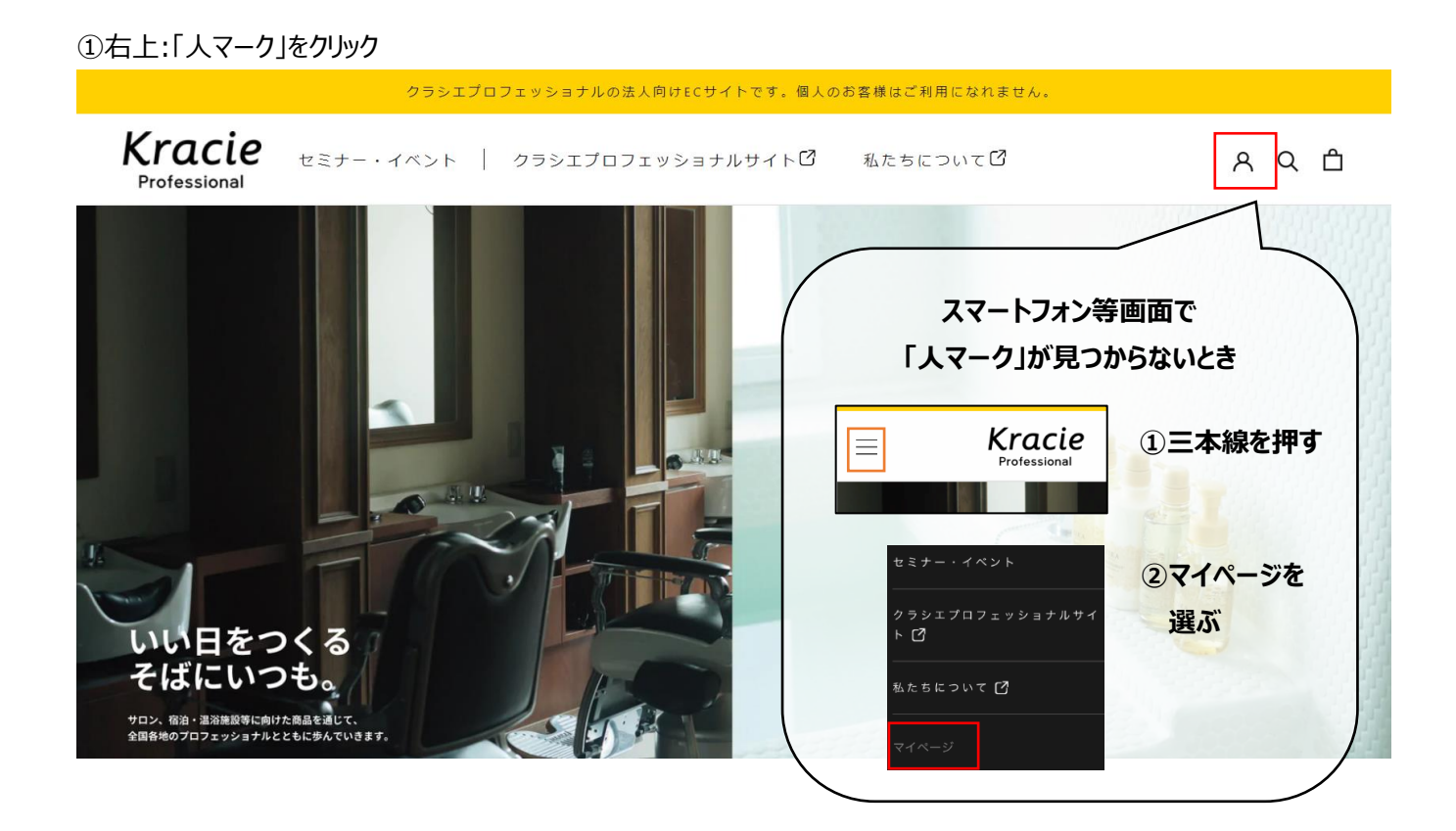

②自身で会員登録した際の、「メールアドレス」・「パスワード」を入力し、ログインボタンを押す。

※事前に会員登録する必要があります。会員登録していない方は先に会員登録してください。 参照マニュアル:【会員登録】クラシプロフェッショナル オンラインサービス

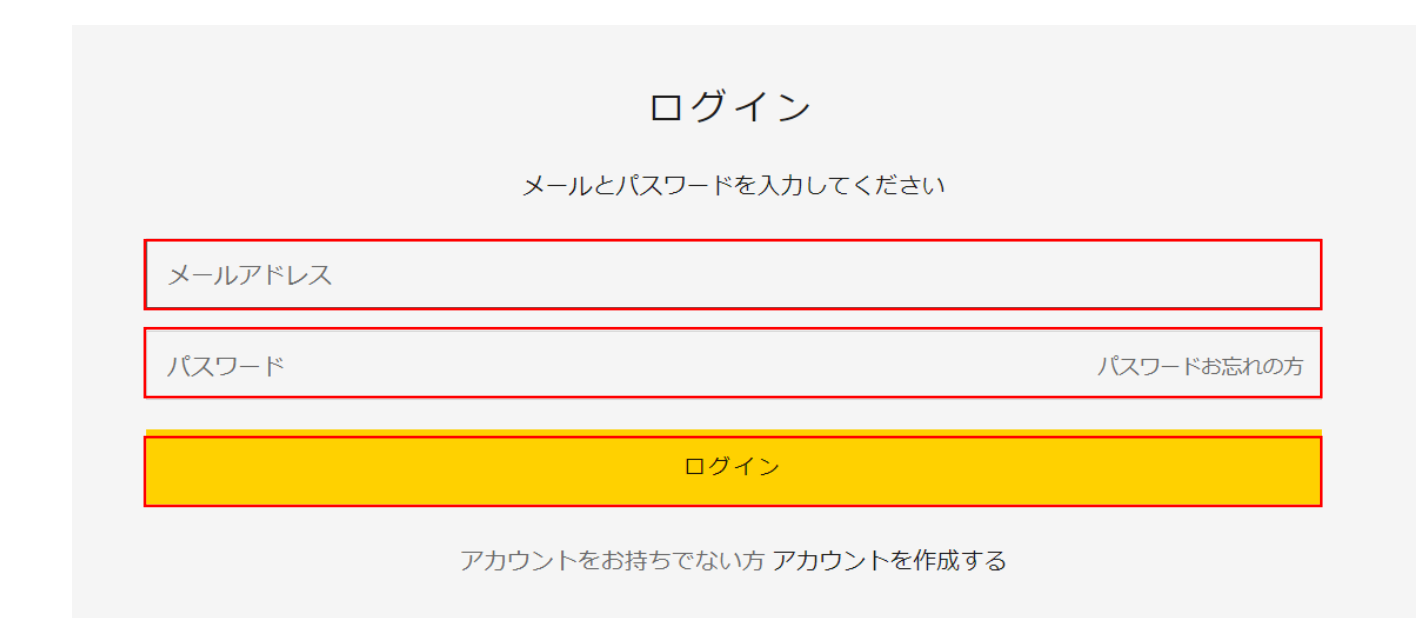

#### ③マイアカウント画面になります。

「kracie Professional」ロゴを押す

| クラシエプロフェッショナルの法人向けECサイトです。個人のお客様はご利用になれません。 |                               |                           |   |  |  |
|---------------------------------------------|-------------------------------|---------------------------|---|--|--|
| Kracie<br>Professional                      | セミナー・イベント   クラシエプロフェッショナルサイト〇 | 私たちについて <sup>12</sup> 名 Q | Ô |  |  |
| - 연고스 노                                     |                               |                           |   |  |  |
|                                             |                               |                           |   |  |  |
| マイア                                         | カウント                          |                           |   |  |  |

④トップページに戻り、セミナー・イベント画面で、セミナー一覧を見ることができます。

【テスト①】クラシエセミナーを申込みましょう。

【テスト①】クラシエセミナーを押す

| 【テスト①】<br>クラシエセミナー      |
|-------------------------|
| クラシエプロフェッショナル<br>メンバー向け |
| セミナー参加テスト用              |
| 1                       |
| 【テスト①】クラシエセミナー<br>¥0    |

⑤右下にある「申込む」ボタンを押す。

複数日程や時間がある場合はここで選択しますが、今回は1つだけなので選択しなくて OK。

| セミナー・イベント                                                                            |   |  |  |  |
|--------------------------------------------------------------------------------------|---|--|--|--|
| イベントタイプ                                                                              |   |  |  |  |
| 講習会                                                                                  |   |  |  |  |
| <ul> <li>         午後1:00 -午後3:00         残席有り         2023年2月27日         </li> </ul> |   |  |  |  |
| 申し込む                                                                                 |   |  |  |  |
|                                                                                      | - |  |  |  |

#### ⑥カート画面になります。

#### 内容を確認して、「ご購入手続きへ」ボタンを押す。

|                                                                       |                                                              | カート |             |                   |
|-----------------------------------------------------------------------|--------------------------------------------------------------|-----|-------------|-------------------|
| 商品                                                                    |                                                              |     | 個数          | 승탉                |
| [テスト①]     クラシエゼミナー     シッシエプロフェッショナル     メッシー同け     セミナー参加テスト用     ① | 【テスト①】クラシエセミナー<br>講習会<br>日付: 2023/02/27<br>開始時間: 13:00<br>¥0 |     | 1 <u>削除</u> | ¥Ο                |
|                                                                       |                                                              |     |             | 合計: ¥0<br>ご購入手続きへ |

⑦内容をチェックします。

1)連絡先情報が入っているか?

→入っていないときは一番上の▼を押して、登録した住所を選択すると自動的に住所が入る。

→住所が選べないときは、自分で入力する。

2) 「配送方法の選択へ進む」を押す

※今回のセミナー予約では配送はありませんが、システム上、この操作が必要となります。

| <b>Kracie</b><br>Professional<br>カート > 備暇 > 配送 > 支払い |                          |     |             | Rト①】クラシエセミナー<br>- 無料<br>023/02/27<br>300 |
|------------------------------------------------------|--------------------------|-----|-------------|------------------------------------------|
| 連絡先情報                                                |                          |     | 1/2+        | ¥0                                       |
| ログアウト                                                |                          | I   | 记送          | 次のステップで計算されます                            |
| 配送先住所1)連絡先が入って                                       | ていないときは▼を押し<br>は、自分で入力する | て選ぶ | <b>≧</b> ≣† | <b>0 ¥</b> 0                             |
| 国 / 地域                                               |                          | •   |             |                                          |
| 迕                                                    | <u>ح</u>                 |     |             |                                          |
| 会社                                                   |                          |     |             |                                          |
| 影供番号                                                 | 都道府県                     | -   |             |                                          |
| 市区町村                                                 |                          |     |             |                                          |
| 住所                                                   |                          |     |             |                                          |
| 建物名、節屋番号など(任意)                                       |                          |     |             |                                          |
| 電話番号                                                 |                          | 0   |             |                                          |
|                                                      | 配送方法の選択へ進                | 10  |             |                                          |

⑧「お支払いへ進む」ボタンを押す。

※今回のセミナー予約では支払いはありませんが、システム上、この操作が必要となります。

| <b>Kracie</b><br>Professional<br>カート > 情報 > 配送 > 支払い |         | ・#2211-1<br>「テスト①」クラシエセミナー<br>講習会<br>Date: 2023/02/27<br>Time: 13:00 | 無料                |
|------------------------------------------------------|---------|----------------------------------------------------------------------|-------------------|
| 連絡先                                                  | 変更      | 小清†                                                                  | ¥0                |
| 配送先                                                  | / 変     | 配送                                                                   | 無料                |
| 配送方法                                                 |         | 合計                                                                   | <sub>JPY</sub> ¥0 |
| ● 通常配送                                               | 無料      |                                                                      |                   |
| <b>く</b> 情報に戻る                                       | お支払いへ進む |                                                                      |                   |

⑨「ご注文完了」ボタンを押す。

| <b>Kracie</b><br>Professional<br>カート > 信報 > 配送 > 支払い |     | PSANTAL AND AND AND AND AND AND AND AND AND AND | 【テスト①】クラシエセミナー<br>講習会<br>Date: 2023/02/27<br>Time: 13:00 | 無料     |
|------------------------------------------------------|-----|-------------------------------------------------|----------------------------------------------------------|--------|
| 連絡先                                                  | 変更  | /\=+                                            |                                                          | ¥0     |
| 配送先                                                  | 変更  | 配送                                              |                                                          | 無料     |
| 方法 通常配送·無料                                           |     | 合計                                              |                                                          | JPY ¥0 |
| 支払い                                                  |     |                                                 |                                                          |        |
| すべての取引は安全で、暗号化されています。                                |     |                                                 |                                                          |        |
|                                                      |     |                                                 |                                                          |        |
| お客様のご注文は 無料です。お支払いの必要はありません。                         |     |                                                 |                                                          |        |
| 請求先住所                                                |     |                                                 |                                                          |        |
| カードまたは決済方法に一致する住所を選択してください。                          |     |                                                 |                                                          |        |
| ● 配送先住所と同じ                                           |     |                                                 |                                                          |        |
| ○ 違う請求先住所を使う                                         |     |                                                 |                                                          |        |
| く 配送に戻る<br>ご注文                                       | 2完了 |                                                 |                                                          |        |

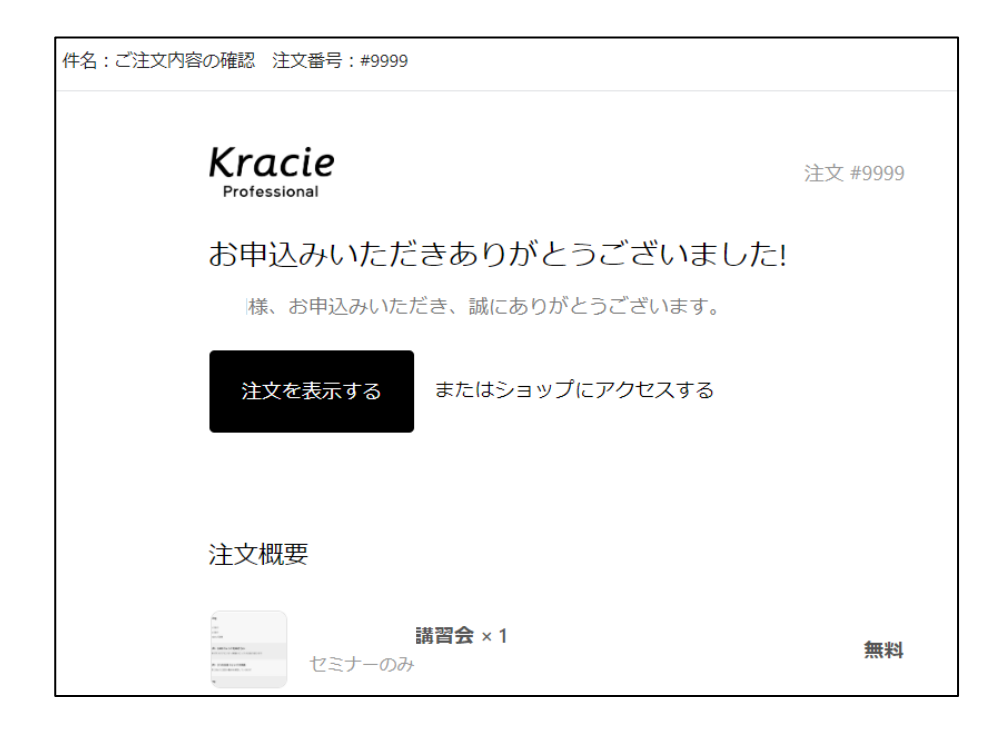